Continue

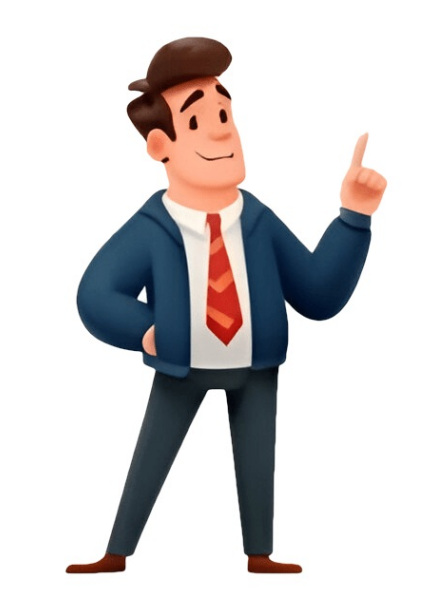

Managing a packed schedule and overflowing inbox can be overwhelming. Outlook's Delegate Access feature provides a solution by allowing you to grant another person permission to handle your emails on your behalf. Delegation is particularly useful in corporate settings, empowering assistants and colleagues to efficiently manage schedules and book meetings for executives, streamlining workflows and book meetings for executives, streamlining workflows and book meetings for executives. We'll also explore how Virto Calendar App for SharePoint Online & Microsoft 365 can enhance delegation capabilities, providing greater flexibility and control. In this section, we'll delve into what delegate access proves invaluable. Delegate access in Outlook is a comprehensive permission system that enables users to grant others the authority to manage their email, calendar, and tasks. When you assign someone as your delegate, they distinction between delegation and simple calendar sharing lies in the level of control. While shared calendars let colleagues view your schedule, delegation extends these permissions to include managing responses, sending invitations, and even accessing your inbox when necessary. management rather than just schedule visibility. To manage calendars efficiently, editors are ideal for executive assistants who need full management capabilities. Author delegates can create new items and respond to meeting requests but cannot modify existing entries. maintaining restrictions on calendar items. Reviewer delegates have read-only access, allowing them to view calendars without making changes. When working as a delegate, users can create and manage meetings, send meeting requests, access the owner's inbox (if granted permission), and organize calendar items. Delegate access is valuable in various professional scenarios, including executive-assistant relationships, team management, temporary coverage, project coordination, and cross-department scheduling. To set up delegate access in Outlook, organizations must carefully grant permissions to ensure security while maintaining smooth operations. The process of granting access involves setting up individual or group delegation, with flexible options available for both. This section will guide users through the complete process of granting delegate access, from basic setup to fine-tuning specific permissions and managing security considerations. Click OK to save changes once permissions are set. Access settings for Outlook for the Web: - Click the Settings gear icon usually in the top right corner. - Navigate to Calendar settings by selecting it from the left-hand menu. - Choose Shared calendar settings by selecting it from the left-hand menu. - Choose Shared calendar settings by selecting it from the left-hand menu. and click Share. - Enter the email address of the person you want to grant delegate access to. - Select the desired permission level from the dropdown menu. The available options are Can view when I'm busy, Can edit, or Delegate access is primarily designed for users within the same organization using the same Microsoft Exchange environment. - Granting access to external users depends on your organization may be required, such as enabling external sharing for calendars in Microsoft 365. What is delegate access? Delegate access in Outlook lets you grant another person permission to manage your email and calendar. A delegated individual can perform tasks like scheduling appointments, accepting meeting invitations, and sending emails on your behalf. You control the extent of their access, ranging from viewing your availability to full management control. This feature is useful for administrative support, team collaboration, and covering colleagues during absences. Available permission levels include: - Reviewer (read-only access) - Can view when I'm busy - Can edit - Delegate Tasks and folders can be shared with others in Outlook, allowing for varying levels of access. Suitable for users who only need to stay informed about your schedule is the "Reviewer" role, which enables viewing but not editing or creating new items, and modify their own created items, making it ideal for assistants or team members scheduling events. For trusted individuals managing your calendar entirely, the "Editor" role provides full access to view, create, edit, and delete items, as well as respond to meeting requests on your behalf. The "Delegate" role gives advanced access, enabling delegates to act almost entirely on your behalf by sending emails and meeting requests, making it suitable for individuals with significant responsibility like executive assistants. To set delegate access in Outlook, go to File > Account Settings > Delegate Access (in the desktop app). Add a new delegate or select an existing one, then configure their permissions for specific tasks. Options include Calendar: manage meetings and schedules, Inbox: read, respond, or manage emails, Tasks, Contacts, and Notes: assign tasks or manage shared items. Save changes by click the Settings gear icon > Calendar view, click the Settings gear icon > Calendar view, view when I'm busy for basic visibility, Can view titles and locations for event details, or Can edit for full control. Save and notify the delegate by clicking Share. When assigning permissions, consider the delegate's role and responsibilities to grant or restrict access. You can customize permissions by folder in Outlook Desktop, applying specific access levels to individual folders rather than granting blanket access to all resources. Setting up delegate access in Outlook requires careful consideration of security and permissions. To add a delegate, choose from Author, Editor, or (view-only) roles, depending on their level of control needed. Decide whether to grant access to private items or handle meeting requests on your behalf. When saving changes, the delegates will receive an email notification with access granted. To ensure account protection, never share Outlook passwords with delegates. Limit sensitive information access and regularly review delegates and regularly review delegates. Delegate Access in Desktop or Settings > Calendar > Shared Calendars in Web. Monitor delegate actions for critical operations to guarantee alignment with expectations. For large teams or specific folders, fine-tune permissions accordingly. If granted delegate rights by another user, add yourself as a delegate in Outlook to manage their calendar, email, or tasks. Confirm account owner's permission and access shared information through File > Open & Export > Other User's Folder in Desktop or Calendar/Mail in Web. Once added, view and manage the shared folder according to permissions. Accept the delegate role by responding to the invitation, ensuring secure access to Outlook resources. To effectively manage delegates in Outlook, it's crucial to maintain control over their access, especially in large teams or accounts with sensitive information. Here are steps to manage and remove delegates: For Outlook for Desktop: 1. Open Delegate Access settings: Go to File > Account Settings > Delegate Access, 2. Select a delegate: In the Delegates window, choose the person whose permissions you want to modify or remove. 3. Modify permissions: Click Permissions to change their access levels, such as downgrading from Editor to Reviewer. 4. Remove the delegate: To remove a delegate entirely, select their name and click Remove. 5. Save changes: Click OK to confirm and save changes. In Outlook for the Web: 1. Access Shared Calendars. 2. Manage delegate's name and adjust their permissions: Under shared calendars. 2. Manage delegate permissions: Under shared calendars. 2. Manage delegate permissions: Under shared calendars. 2. Manage delegate's name and adjust their permissions: Under shared calendars. 2. Manage delegate's name and adjust their permissions: Under shared calendars. 2. Manage delegate permissions: Under shared calendars. 2. Manage delegate's name and adjust their permissions: Under shared calendars. 2. Manage delegate permissions: Under shared calendars. 2. Manage delegate permission level or revoke access entirely by removing their entry. 3. Save updates: Click Save to confirm changes. For large teams, consider: - Assigning roles thoughtfully using different permission levels (Reviewer, Author, Editor) based on each delegate's responsibilities. - Grouping delegate's responsibilities. - Grouping delegate's access, such as Calendar for scheduling or Inbox for email responses. - Documenting access levels for accountability and quick adjustments. - Limiting a delegate's access to specific folders in your mailbox. To revoke access completely: - In Outlook for Desktop: Go to File > Account Settings > Delegate to Settings > Calendar > Shared Calendars, locate the delegate, and remove their permissions. Notify the user that their access has been revoked to avoid confusion. Effective Management of Delegates and Calendar Access in Outlook Managing delegates in Outlook allows for seamless collaboration while maintaining control over resources. Tailoring permissions based on responsibilities and limiting access to sensitive folders is crucial for security considerations, such as tracking delegate activities and revoking access when necessary. To efficiently manage events on behalf of another person, follow these steps: Open the shared calendar in Outlook Desktop or Web, create a new meeting or appointment, add event details using the Scheduling Assistant, invite attendees, and send the invitation. Similarly, for Outlook Web, navigate to Calendar, select the calendar of the person you are managing, create a new meeting, fill in event details, use the Scheduling Assistant, invite attendees, and send the invitations. It is essential to understand key considerations and limitations, such as meeting ownership, notifications, and access restrictions. Delegates cannot transfer ownership of a meeting, and any responses from invitees typically go to the calendar owner unless otherwise configured. This allows for effective management of correspondence in professional settings. To send emails on behalf of another user in Outlook, start by accessing the Mail view and creating a new email window. In this window, locate the From field, which might be hidden; if so, navigate to Options > From to make it visible. Next, select the account owner's name from the dropdown menu. If their name is not listed, click Other E-mail Address to manually enter their email address. Once you've selected the correct account owner, compose your email by adding recipients, a subject, and body. Before sending, ensure the From field displays the account owner's name. When composing an email as a delegate in Outlook for the Web, click New Message in the Mail view and select Other email address from the More Options menu next to the From field. Then, enter the account owner's email address, which will likely auto-complete if you've been granted delegate access. After adding recipients and writing your email, click Send to have it appear as sent "on behalf of" the account owner or an IT administrator must grant these permissions, either through Send on Behalf or Send As settings. Understanding the difference between these two is crucial: Send As makes the email appear as if it was sent directly by the account owner. It's also essential to maintain security when delegating access. This includes never sharing passwords, configuring delegation securely through Outlook's permission settings, and ensuring the delegate has appropriate access levels for their role. Account owners can track delegate activity by enabling notifications for sent emails or meeting invites, which can be set up in various locations depending on whether you're using the desktop version or accessing Outlook online. Mastering these features allows delegates to efficiently manage tasks and keep operations running smoothly for the access and permissions to ensure they align with the delegate's responsibilities and organizational policies. Having someone trustworthy in control of your Outlook stuff can be helpful but also risky if not managed properly. Here's what you need to know: If you give someone delegate access, they can basically do whatever they want with your emails and calendar. That means they could see or change sensitive info without you knowing. So, only pick people who really need it, like assistants or team members with specific jobs. You should also regularly check if the person still needs those permissions and update them if not. This way, you can limit their access to what's necessary for them to do their job. It's also important to follow a rule called "least privilege" - only give people as much access as they need. For example, if someone just needs to see your schedule, don't let them send emails or delete stuff on your behalf. You should also limit how much access they have by not giving them too many permissions at once. And make sure you can track what they're doing so you know if something's going wrong. Oh, and one more thing: never give people blanket permissions that let them do whatever they want with your emails or calendar. That's just asking for trouble. When using Outlook, remember to update your password regularly and follow organizational policies when setting up delegation, especially if sensitive information is involved. As roles change, manage delegate access proactively and remove delegates when they're no longer needed. For Desktop, go to File > Account Settings > Delegate Access, select the delegate, and revoke access. Adjust permissions for changing roles by downgrading from Editor to Reviewer if a delegate no longer needs editing capabilities. Regularly review delegate lists to ensure all permissions are current and still necessary. Remove outdated delegates and emails to only the most trusted individuals. Consider creating a separate folder for confidential information and limiting access to it. Document delegate permissions to keep a record of who has access to your accountability. When roles change, promptly adjust or revoke delegate rights to maintain control over your account and safeguard sensitive information. By implementing these best practices, you can ensure that delegation remains secure, efficient, and aligned with your needs. With the Virto Calendar App, teams can access shared events without restrictions, promoting seamless collaboration. The app combines events from various sources like SharePoint lists, Outlook calendars, meeting rooms, or external services into a single, unified view for easy management. Ideal for large-scale organizations that rely on Microsoft tools to support cross-platform collaboration. Simplified permission management ensures that permissions are inherited from SharePoint site settings, ensuring consistency across all data sources. The Virto Calendars from multiple sources, including Exchange Online, meeting rooms, Microsoft Planner tasks, and external calendars (via iCal links). For example, a marketing team can combine SharePoint task lists with meeting room bookings and Outlook schedules for a comprehensive view of project-related activity. The app ensures cross-platform. Permissions in the Virto Calendar App are managed at two levels: first-level permissions are inherited from SharePoint, while advanced permission settings allow administrators to customize permissions for specific lists and calendar overlays. For example, a site administrator can grant "View Only" permissions to a team member for a sensitive calendar overlays. calendars, SharePoint lists, meeting room bookings, public folders, Planner tasks, and external calendars. Users can switch between day, week, month, and year views or group events by tasks and categories for better visibility. Virto Calendar allows administrators to assign specific roles and customize permissions within the app. These roles include Calendar Manager, who can modify calendar settings and data sources, and License Manager, who can assign managers and manager settings and meeting schedules, while team members only view the finalized calendar. The app also integrates with external calendars using iCal links (e.g., Google Calendar, Apple Calendar), synchronizing events from multiple platforms into a centralized SharePoint calendar. Users can customize their events. To set up permissions in Virto Calendar, administrators can navigate to the SharePoint site and adjust settings for users or groups. These permissions are inherited by the Virto Calendar App. Regularly reviewing permissions ensures that only authorized users to calendars and sensitive data. The app also allows role-based access to calendar sensures that only authorized users have access to calendar App. Regularly reviewing permissions ensures that only authorized users have access to calendar sensitive data. prevent unnecessary access. Additionally, it integrates across platforms, enabling organizations to maintain a unified schedule by overlaying calendars from different sources. To further enhance workflow, the app offers customization features like color-coding and mini-calendars, which improve clarity and streamline task management. Overall, Virto Calendar provides a robust tool for managing delegated access and enhancing calendar workflows in SharePoint Online and Microsoft 365 environments. Advanced permission management and a ccess management processes in organizations. This tool enables seamless delegation of tasks, boosting productivity and efficiency. To learn more about delegation, calendar sharing, and advanced calendar sharing, and advanced calendar sharing. Why Delegate Access in Outlook 365? Delegating access in Outlook 365 allows you to share your mailbox, calendar, and other tasks with team members, freeing up time for high-priority tasks. This can increase productivity, improve collaboration, and enhance accountability within the organization. To delegate access effectively: Firstly, ensure that your account is set up correctly, connected to a dedicated mailbox, and has the necessary administrator privileges. Next, grant delegate access by selecting the user or group you want to grant access to, such as mail, calendar, or contacts. Lastly, configure delegate settings to determine whether to grant delegate permission to perform tasks on your behalf. By following these steps and utilizing Virto Calendar's advanced features, organizations can optimize their calendar and access management processes, leading to increased productivity and efficiency. settings by configuring notification preferences for new or upcoming appointments, meetings, or emails. Set up automatic detection for delegates who need to take action on items, such as sending an email on your behalf, and specify how they should authenticate.

How to add delegate access in outlook web. Delegate access in outlook. How to delegate access in outlook 365. Delegate access in outlook 365. Delegate access in outlook 365. Delegate access in outlook access in outlook 365. Delegate access outlook online. Delegate access in outlook email access in outlook web. How to delegate access in outlook 365. Delegate access outlook online. Delegate access in outlook access in outlook access in outlook 365. Delegate access outlook online. Delegate access outlook email access.